# Stand: Juni 2016 Anleitung elektronische Einsatzliste

## 1. Auf der Hockey-Seite einloggen

Alle benötigten Funktionen findet ihr nach der **Anmeldung** im hoc@key Club unter dem Menüpunkt **Spielverkehr**:

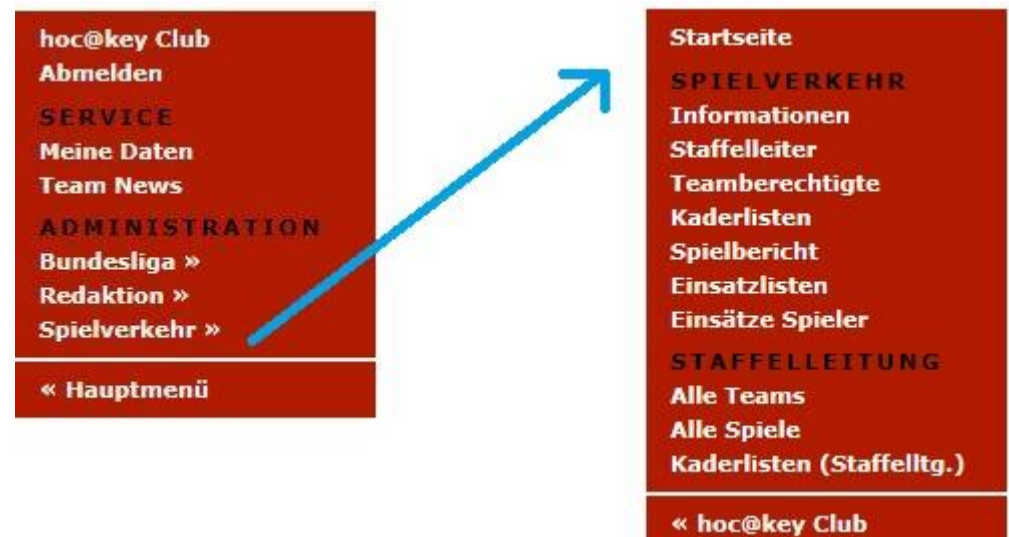

# 2. Kaderlisten (Staffelltg.)

Im Menüpunkt **Kaderlisten (Staffelltg.)** müssen alle Spieler und Betreuer eingetragen werden, die in den Spielen zum Einsatz kommen. Zunächst rechts die **Saison** und die **Liga** wählen, dann das **Team**:

| MHS   | B OL Damen                                  | ESV Dres   | sden I   |       |                        | Halle 16/17 V<br>MHSB OL Damen V                                                                                                    |
|-------|---------------------------------------------|------------|----------|-------|------------------------|----------------------------------------------------------------------------------------------------|
| Nr.   | Name, Vorname                               | Geb.datum  | Position | Stamm | Pass Nr.               | Listen                                                                                                    |
| 14    | » Becker, Cornelia<br>Stammspieler fixieren | 20.06.1980 | Abwehr   | s     | » 181765<br>Neueintrag | <ul> <li>» Kaderliste</li> <li>» Saisonvergleich</li> <li>» Druckliste Position</li> <li>» Einsatzliste</li> </ul>                                                                                                    |
| Jürge | n-Michael Glubrecht                         | Ändern     |          |       |                        | <b>&gt; ESV Dresden I</b> >> SSC Jena         >> HCLG Leipzig         >> Cöthener HC 02         >> ATV Leipzig II         >> TSV Leuna         >> Leipziger SC         >> MSV Börde         >> Osternienburger HC II         >> ESV Dresden II |
|       |                                             |            |          |       |                        | (*) Nicht mehr im Team!<br>1 Spieler (1 Stamm)<br>0 Betreuer                                                                                                    |

Für einen neuen Spiele auf **Neueintrag** klicken, dann den Nachnamen oder die Pass-Nr. eingeben und auf **Suchen** klicken:

| MHSB OL               | Damen                 |                      |            |          |      | Halle 2016/17                         |
|-----------------------|-----------------------|----------------------|------------|----------|------|---------------------------------------|
|                       | E                     | SV Dresde            | n I        |          |      | » ESV Dresden I                       |
| Nachname<br>Pass Nr.: | oder Beer             | Suche für Neueintrag |            |          |      |                                       |
| 56 Person             | en gefunden:          | » Person suchen      |            |          |      |                                       |
| PersNr.               | Name, Vorname         | Geburtsname          | Geb.datum  | Pass Nr. |      |                                       |
| » 180139              | Beer, Alexander       |                      | 10.02.1999 | » 277008 |      |                                       |
| » 155233              | Beer, André           |                      | 06.08.1975 | » 079356 |      |                                       |
| » 155234              | Beer, Christopher     |                      | 16.07.1991 | » 248366 |      |                                       |
| » 111747              | Beer, Daniel          |                      | 30.09.1995 | » 022439 |      |                                       |
| » 183967              | Beer, Elisa           |                      | 02.01.1992 | » 134705 |      |                                       |
| » 146924              | Beer, Ellen           |                      | 26.11.1975 | » 056755 |      |                                       |
| » 201914              | Beer, Eva             |                      | 05.04.2005 | » 180938 |      |                                       |
| » 244221              | Beer, Hannah          |                      | 04.11.2004 | » 299261 |      |                                       |
| » 106968              | Beer, Hannes          |                      | 26.06.1987 |          |      |                                       |
| » 109672              | Beer, Heike           |                      | 27.11.1988 | » 112047 |      |                                       |
| » 111748              | Beer, Jan 🥖           |                      | 05.12.1982 | » 022440 |      |                                       |
| » 169948              | Beer, Jona            |                      | 06.08.2000 | » 287099 |      |                                       |
| » 111749              | Beer, Julian          |                      | 20.01.1984 | » 291515 |      |                                       |
| » 155235              | Beer, Karsten         |                      | 20.07.1961 | » 079358 |      |                                       |
| » 163108              | Begr, Laura Katharina |                      | 06.12.1994 | » 132567 |      |                                       |
| » 200983              | Feer, Lea             |                      | 23.12.1997 | » 240322 |      |                                       |
| » 230261              | Seer, Lea Mathilde    |                      | 25.07.1997 | » 261605 | **** | · · · · · · · · · · · · · · · · · · · |
| » 103855              | Beer, Manuel          |                      | 09.01.1986 | » 005814 |      |                                       |
| » 171545              | Beer, Maria           |                      | 16.11.1995 | » 128984 |      |                                       |
| » 185643              | Beer, Maximilian      |                      | 19.09.2001 | » 199725 |      |                                       |

Spieler, die einen Pass des bearbeiteten Clubs haben (im Beispiel ESV Dresden), sind mit »»» markiert. Zum Auswählen der Person vorn auf die **Pers.-Nr.** klicken.

| MHSB OL Dan                       | nen                                     |            | Halle 2016/17        |
|-----------------------------------|-----------------------------------------|------------|----------------------|
|                                   | ESV Dres                                | den I      | » ESV Dresden I      |
| Person:                           | Lea Mathilde Beer                       | 1          | Suche für Neueintrag |
| von - bis:                        | -                                       |            | » Person suchen      |
| Trikot Nr.:                       | 1                                       | Stamm:     | Person               |
| Bemerkungen:                      |                                         | 1          | Lea Mathilde<br>Beer |
|                                   |                                         |            | » Person anzeigen    |
| Löschen nicht                     | : möglich!                              | Neueintrag | Teameinträge         |
| Einsätze für Lo<br>Aktionen für L | ea Mathilde Beer.<br>Lea Mathilde Beer: |            |                      |

Löschen ist nicht möglich, ...

• ... wenn der Spieler in der Einsatzliste mit einem Einsatz eingetragen ist

(Einsatzlisten werden erst seit der Saison FELD12 geführt!) oder

• ... wenn eine Spieler-Aktion (Tor, Karte) für das Team eingetragen ist!

**Funktion** auswählen, ggf. Haken für **Stammspieler** setzen. HINWEIS: die Felder **von – bis** leer lassen, sie werden nicht benötigt.

Wenn ein **Staffmitglied** wie Trainer, Betreuer, Physio, usw. erfasst werden soll, unter **Funktion** eine **Betreuer-Funktion** auswählen!

Auf **Neueintrag** klicken, um die Eingaben zu speichern.

Anschliessend kann mit **Person suchen** (rechts) der nächste Spieler erfasst werden. Der Link rechts oben (hier: ESV Dresden I) führt zurück zur Kaderliste.

Normalerweise werden keine Personen aus dem Kader gelöscht, auch wenn sie keine Einsätze haben. Falls man sich jedoch vertippt hat, muss die Person zum Ändern aufgerufen werden (s. oben) und kann **gelöscht** werden:

| MHSB OL Dam                      | ien                                  | Halle 2016/17   |                                  |  |
|----------------------------------|--------------------------------------|-----------------|----------------------------------|--|
|                                  | ESV Dresden I                        | » ESV Dresden I |                                  |  |
| Person:                          | Cornelia Becker                      |                 | Suche für Neueintrag             |  |
| von - bis:                       | -                                    |                 | » Person suchen                  |  |
| Trikot Nr.:                      | 14                                   | Stamm: 🗹        | Person                           |  |
| Bemerkungen:                     |                                      |                 |                                  |  |
|                                  |                                      |                 | Cornelia<br>Becker               |  |
|                                  |                                      |                 | » Person anzeigen                |  |
| Lösche                           | en 🦳 🖌                               | Ändern          | Teameinträge                     |  |
| 0 Einsätze für<br>0 Aktionen für | Cornelia Becker.<br>Cornelia Becker: |                 | Halle 2016/17<br>» ESV Dresden I |  |

Löschen ist nicht möglich, ...

 ... wenn der Spieler in der Einsatzliste mit einem Einsatz eingetragen ist (Einsatzlisten werden erst seit der Saison FELD12 geführt!) oder

• ... wenn eine Spieler-Aktion (Tor, Karte) für das Team eingetragen ist!

# 3. Einsatzlisten

WICHTIG: Die Einsatzliste wird weitgehend automatisch geführt! Manuell sind nur noch **Sperren** und **Rückmeldungen** einzutragen.

Nachdem der Menüpunkt **Einsatzlisten** aufgerufen wurde, müssen erneut **Liga** und **Team** gewählt werden.

| eld 2016/17 • RL Ost Herren |          |           |    |     |    |    |   |   |   |   |      |    |    | Feld 2016/17 |     |   |               |       |        |       |    |  |        |
|-----------------------------|----------|-----------|----|-----|----|----|---|---|---|---|------|----|----|--------------|-----|---|---------------|-------|--------|-------|----|--|--------|
|                             |          |           |    |     |    |    |   | - |   |   |      |    |    |              |     |   | RL Ost Herren |       | $\sim$ |       |    |  |        |
|                             | Osternie | eni       | bu | Irq | ge | er | H | C |   |   |      | -  |    |              |     | 7 | Oste          | rnier | bur    | ger I | HC |  | $\sim$ |
| Name, Vorname               | Pass Nr. | s         | 1  | 2   | 3  | 4  | 5 | 6 | 7 | 8 | 9    | 10 | 11 | 12 1         | 3 1 | 4 |               |       |        |       |    |  |        |
| » Bader, Jacob              | » 280201 | S         | X  | G   | Х  | Х  |   |   | P | Ň |      |    |    |              |     |   |               |       |        |       |    |  |        |
| » Bariszlovich, Florian     | » 262282 | S         | X  | X   | X  | Х  |   |   |   |   |      |    |    |              |     |   |               |       |        |       |    |  |        |
| » Doberitzsch, Matthias     | » 006818 | S         | X  | X   | х  | X  |   | X | Х | 0 |      |    |    |              |     |   |               |       |        |       |    |  |        |
| » Dolge, Erik               | » 262281 | S         | Х  | Х   |    |    | Х | Х | Х |   | 1    |    |    |              |     |   |               |       |        |       |    |  |        |
| » Giertler, Sebastian       | » 291170 | S         | Х  | X   | Х  | Х  | Х | Х | Х |   | - 23 |    |    |              |     |   |               |       |        |       |    |  |        |
| » Hädicke, André            | » 128513 | S         | X  | X   | Х  | Х  | х | Х | Х |   |      |    |    |              |     |   |               |       |        |       |    |  |        |
| » Hädicke, Sven             | » 303852 |           |    |     |    |    | Х |   |   |   |      |    |    |              |     |   |               |       |        |       |    |  |        |
| » Hanella, Toni             | » 112985 | х         | X  |     |    | Х  |   | Х | х |   |      |    |    |              |     |   |               |       |        |       |    |  |        |
| » Hartmann, Phillip         | » 214331 | S         | X  | X   | Х  | X  | х | Х |   |   |      |    |    |              |     |   |               |       |        |       |    |  |        |
| » Klemm, Martin             | » 214329 |           |    | х   |    |    | X |   |   |   |      |    |    |              |     |   |               |       |        |       |    |  |        |
| » Lichtblau, Benjamin       | » 315878 |           |    |     | х  |    |   |   |   |   |      |    |    |              |     |   |               |       |        |       |    |  |        |
| » Matthias, Carsten         | » 112983 | X         |    | X   | Х  | Х  | х |   | Х |   |      |    |    |              |     |   |               |       |        |       |    |  |        |
| » Matthias, Raik            | » 214346 |           |    |     |    |    |   |   |   |   |      |    |    |              |     |   |               |       |        |       |    |  |        |
| » Mettchen, Tobias          | » 112980 | S         |    | Х   | Х  | Х  | Х | Х | Х |   |      |    |    |              |     |   |               |       |        |       |    |  |        |
| » Nagel, Dandy              | » 214336 |           |    |     |    |    |   |   |   |   |      |    |    |              |     |   |               |       |        |       |    |  |        |
| » Noth, Eric                | » 291937 | х         | Х  |     | Х  | Х  | Х |   |   |   |      |    |    |              |     |   |               |       |        |       |    |  |        |
| » Patzelt, Steve            | » 214325 | X         |    |     | Х  | X  | Х | X |   |   |      |    |    |              |     |   |               |       |        |       |    |  |        |
| » Pohland, Alexander        | » 291169 | S         |    | Х   | Х  | Х  | х | Х | Х |   |      |    |    |              |     |   |               |       |        |       |    |  | 11     |
| » Rommel, Sascha            | » 112977 | S         | X  | Х   | х  | Х  |   | X | Х |   |      |    |    |              |     |   |               |       |        |       |    |  |        |
| » Roth, Sebastian           | » 263045 |           |    |     |    |    |   |   |   |   |      |    |    |              |     |   |               |       |        |       |    |  |        |
| » Schweitzer, Patrick       | » 112981 | S         | X  | Х   | Х  |    | х | G | Х |   |      |    |    |              |     |   |               |       |        |       |    |  |        |
| » Schweitzer, Tobias        | » 118586 | S         | X  | X   | Х  | Х  | х | Х |   |   |      |    |    |              |     |   |               |       |        |       |    |  |        |
| » Stammwitz, Matthias       | » 155074 | 1 Percent | Х  | E   |    | E  |   | Е | Е |   |      |    |    |              |     |   |               |       |        |       |    |  |        |
| » Storm, Andreas            | » 176900 |           |    |     |    | 1  | Х |   | X |   |      |    |    |              |     |   |               |       |        |       |    |  |        |
| » von Schmudi, Leroy        | » 294777 | x         | Х  | X   | Х  | Х  | Х | Х | X |   |      |    |    |              |     |   |               |       |        |       |    |  |        |
| » Zein, Jacob               | » 315158 |           |    |     |    |    |   | X | Х |   |      |    |    |              |     |   |               |       |        |       |    |  |        |

Zur Erfassung eines **Spielberichtsbogens** oben in der Titelleiste das **Spiel** (im Beispiel: 7) anklicken. Das Spiel wird beim Mouse-Over angezeigt und unten in der **Legende**:

| Spiele                                                        | 5                                                                                            |                                                                                                    |                                                                                                    | Legende                                                                                                    |
|---------------------------------------------------------------|----------------------------------------------------------------------------------------------|----------------------------------------------------------------------------------------------------|----------------------------------------------------------------------------------------------------|----------------------------------------------------------------------------------------------------|
| <pre>» 1 » 2 » 3 » 4 » 5 » 6 » 7 » 8 » 9 » 10 » 11 » 12</pre> | 1004<br>1022<br>1006<br>1010<br>1014<br>1018<br>1026<br>1032<br>1034<br>1038<br>1042<br>1046 | 11.09.2016<br>18.09.2016<br>24.09.2016<br>25.09.2016<br>02.10.2016<br>15.10.2016<br>16.10.2016<br>01.04.2017<br>01.04.2017<br>01.04.2017<br>01.04.2017 | SV Motor Meerane<br>ATV Leipzig<br>Berliner HC 2<br>TSV Leuna<br>Berliner SC<br>Zehlendorf 88<br>SC Charlottenburg<br>SV Motor Meerane<br>Berliner HC 2<br>TSV Leuna<br>Berliner SC<br>Zehlendorf 88 | S       = Stamm, gemeldet         X       = Stamm, festgespielt         X       = hat gespielt         N       = Grüne Karte         G       = Gelbe Karte         O       = Gelbrote Karte         E       = Rote Karte         E       = Ersatztorwart, nicht gespielt         A       = Aussetzen, da gesperrt         Z       = Zurück gemeldet         rote Nr.       = Pass ungültig |
| » 13<br>» 14                                                  | 1050<br>1054                                                                                 | 01.04.2017<br>01.04.2017                                                                                                    | ATV Leipzig<br>SC Charlottenburg                                                                                                    | ADMIN: Zum Eintragen und<br>Ändern einer Spalte auf die<br>Nummer (1, 2, 3,) über der<br>Spalte klicken!                                                                                                    |

In dem **Formular** für die Spieler, die gespielt haben, die entsprechende Spalte klicken, vgl. Legende.

| Feld 2016/17 • RL Ost He                 | d 2016/17 • RL Ost Herren • Spiel 1026                                 |    |    |     |      |    |   |     |   |   |                                             |  |  |  |
|------------------------------------------|------------------------------------------------------------------------|----|----|-----|------|----|---|-----|---|---|---------------------------------------------|--|--|--|
|                                          | Osterni                                                                | en | bu | rge | er I | нс |   |     |   |   | « Einsatzliste                              |  |  |  |
| Eingesetzte Spieler im <mark>Spie</mark> | ngesetzte Spieler im Spiel 1026 am 16.10.2016 gegen SC Charlottenburg: |    |    |     |      |    |   |     |   |   |                                             |  |  |  |
| Name Pass N                              |                                                                        | 2  | х  | N   | G    | 0  | R | R E | А | z | 5 = offiziell                               |  |  |  |
| Bader, Jacob                             | 280201                                                                 | ۲  | 0  | 0   | 0    | 0  | 0 | 0   | • |   | Spiel Status                                |  |  |  |
| Bariszlovich, Florian                    | 262282                                                                 | ۲  | 0  | 0   | 0    | 0  | 0 | Õ   | • | • | 5 = offiziell                               |  |  |  |
| Doberitzsch, Matthias                    | 006818                                                                 | 0  | ۲  | 0   | 0    | •  | • | 0   | • | • |                                             |  |  |  |
| Dolge, Erik                              | 262281                                                                 | 0  | ۲  | 0   | 0    | •  | 0 | 0   | • | • | Legende                                     |  |  |  |
| Giertler, Sebastian                      | 291170                                                                 | 0  | ۲  | 0   | 0    | •  | 0 | 0   | ۰ | • | Las antidas accordante                      |  |  |  |
| Hä <mark>dicke, Andr</mark> é            | 128513                                                                 | 0  | ۲  | 0   | 0    | 0  | 0 | 0   |   | • | - = hat nicht gespielt<br>X = hat gespielt  |  |  |  |
| Hädicke, Sven                            | 303852                                                                 | ۲  | 0  | 0   | 0    | 0  | 0 | 0   | • | • | N = Grüne Karte                             |  |  |  |
| Hanella, Toni                            | 112985                                                                 | 0  | ۲  | 0   | 0    | •  | 0 | 0   |   | • | G = Gelbe Karte                             |  |  |  |
| Hartmann, Phillip                        | 214331                                                                 | ۲  | 0  | 0   | 0    | 0  | • | 0   | ۲ | • | R = Rote Karte                              |  |  |  |
| Klemm, Martin                            | 214329                                                                 | ۲  | 0  | 0   | 0    | •  | 0 | 0   | 0 | • | E = Ersatztorwart, nicht gespielt           |  |  |  |
| Lichtblau, Benjamin                      | 315878                                                                 | ۲  | 0  | 0   | 0    |    | • | 0   | • | • | = Aussetzen, da gesperrt<br>Zurück gemeldet |  |  |  |
| Matthias, Carsten                        | 112983                                                                 | 0  | ۲  | 0   | 0    | •  | 0 | 0   |   | • |                                             |  |  |  |
| Matthias, Raik                           | 214346                                                                 | ۲  | 0  | 0   | 0    | 0  | 0 | 0   |   |   |                                             |  |  |  |

# Wenn alles erledigt ist, unten auf Eintragen klicken:

| von Schmudi, Leroy  | 294777  | 0 | ۲ | 0 | 0 |           |   | 0 |   |   |  |  |
|---------------------|---------|---|---|---|---|-----------|---|---|---|---|--|--|
| Zein, Jacob         | 315158  | 0 | ۲ | 0 | 0 | •         | ۰ | 0 | ۰ | 0 |  |  |
| Staff               | hoc@key | - | х | G | 0 | R         | Е | A | z |   |  |  |
| Chwoika, Peter      | 105315  | 0 | ۲ | 0 | 0 | 0         | • | 0 | 0 | 0 |  |  |
| Heinze, Melissa     | 242402  | ۲ | 0 | 0 | 0 | 0         |   | 0 |   | 0 |  |  |
| Müller, Wulf        | 100512  | 0 | ۲ | 0 | 0 | •         | • | 0 |   |   |  |  |
| Schweitzer, Patrick | 104778  | ۲ | 0 | 0 | 0 |           |   | 0 |   |   |  |  |
|                     |         |   |   |   |   | Eintragen |   |   |   |   |  |  |

## 4. Einsätze Spieler

Der Menüpunkt Einsätze Spieler liefert einen Überblick, wann und in welchen Teams ein Spieler eingesetzt wurde:

| Feld 2015/16 • 1. BL Dame | en                       |        | Feld 2015/16 |               |                             |  |  |
|---------------------------|--------------------------|--------|--------------|---------------|-----------------------------|--|--|
| Ein                       | 1. BL Damen~Berliner HC~ |        |              |               |                             |  |  |
| Name                      | 2. Team                  | Spiele | Staff        | Team          | Einsätze                    |  |  |
| » Andersch. Lena          |                          | 22     |              | Berliner HC   | Einsätze als Spieler $\vee$ |  |  |
| » Arnold, Pahila          |                          | 20     |              | Berliner HC   |                             |  |  |
| » Bischoff, Louisa        |                          | 4      |              | Berliner HC 2 |                             |  |  |
| » Bischoff, Louisa        | 2. Team                  | 2      |              | Berliner HC 3 |                             |  |  |
| » Bohle, Louisa           |                          | 6      |              | Berliner HC 2 |                             |  |  |
| » Broschkowski, Astrid    |                          | 5      |              | Berliner HC 3 |                             |  |  |
| » Carnap, Lina            |                          | 5      |              | Berliner HC 2 |                             |  |  |
| » Carnap, Lina            | 2. Team                  | 2      |              | Berliner HC 3 |                             |  |  |
| » Carnap, Marie           |                          | 4      |              | Berliner HC 2 |                             |  |  |
| » Carnap, Marie           | 2. Team                  | 1      |              | Berliner HC 3 |                             |  |  |
| » Carnap, Ruth            |                          | 1      |              | Berliner HC 2 |                             |  |  |
| » Carnap, Ruth            | 2. Team                  | 4      |              | Berliner HC 3 |                             |  |  |
| » Chelmowski, Saskia      |                          | 18     |              | Berliner HC   |                             |  |  |
|                           |                          | _      |              |               |                             |  |  |

#### Der Klick auf den Namen liefert Details:

Feld 2015/16 • 1. BL Damen

# Einsätze von Spielern/Staff

## Carnap, Lina

| Spielerpass: | » 1           | 137010 Berliner HC E 17.06.2008 |       |                |  |  |  |  |  |  |  |  |
|--------------|---------------|---------------------------------|-------|----------------|--|--|--|--|--|--|--|--|
| Datum        | Team          | Spiel                           | Staff | Einsatz        |  |  |  |  |  |  |  |  |
| 13.09.2015   | Berliner HC 3 | » 56007                         |       | X hat gespielt |  |  |  |  |  |  |  |  |
| 20.09.2015   | Berliner HC 2 | » 2006                          |       | X hat gespielt |  |  |  |  |  |  |  |  |
| 27.09.2015   | Berliner HC 2 | » 2024                          |       | X hat gespielt |  |  |  |  |  |  |  |  |
| 04.10.2015   | Berliner HC 3 | » 56019                         |       | X hat gespielt |  |  |  |  |  |  |  |  |
| 10.10.2015   | Berliner HC 2 | » 2013                          |       | X hat gespielt |  |  |  |  |  |  |  |  |
| 11.10.2015   | Berliner HC 2 | » 2020                          |       | X hat gespielt |  |  |  |  |  |  |  |  |
| 18.10.2015   | Berliner HC 2 | » 2028                          |       | X hat gespielt |  |  |  |  |  |  |  |  |

## 5. Berechtigung Spielverkehr

Personen können ihre Kader- und Einsatzlisten nur dann einsehen, wenn sie dazu berechtigt sind. Diese Berechtigung soll allen Personen erteilt werden, wenn sie Aufgaben im Spielverkehr ihres Clubs haben. Die Person muss im hoc@key Club registriert sein.

Die Berechtigung kann jeder **Staffelleiter** vergeben. Dazu muss der Menüpunkt **Spielverkehr** >>> **Startseite** aufgerufen werden. Rechts findet man den Punkt **Rechte verwalten**:

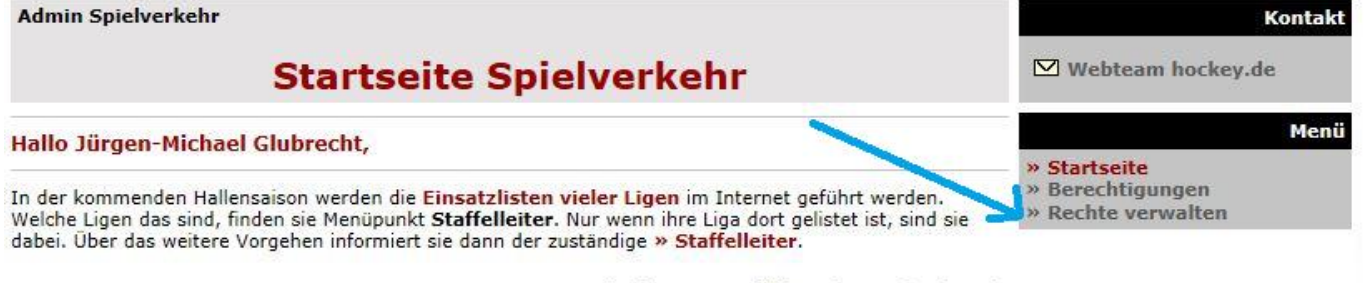

#### 14. Oktober 2016 - 🗹 Webteam hockey.de

## 6. Fragen?

Ruft mich einfach an: 030-8234693 oder 0171-8000676 Jürgen-Michael Glubrecht